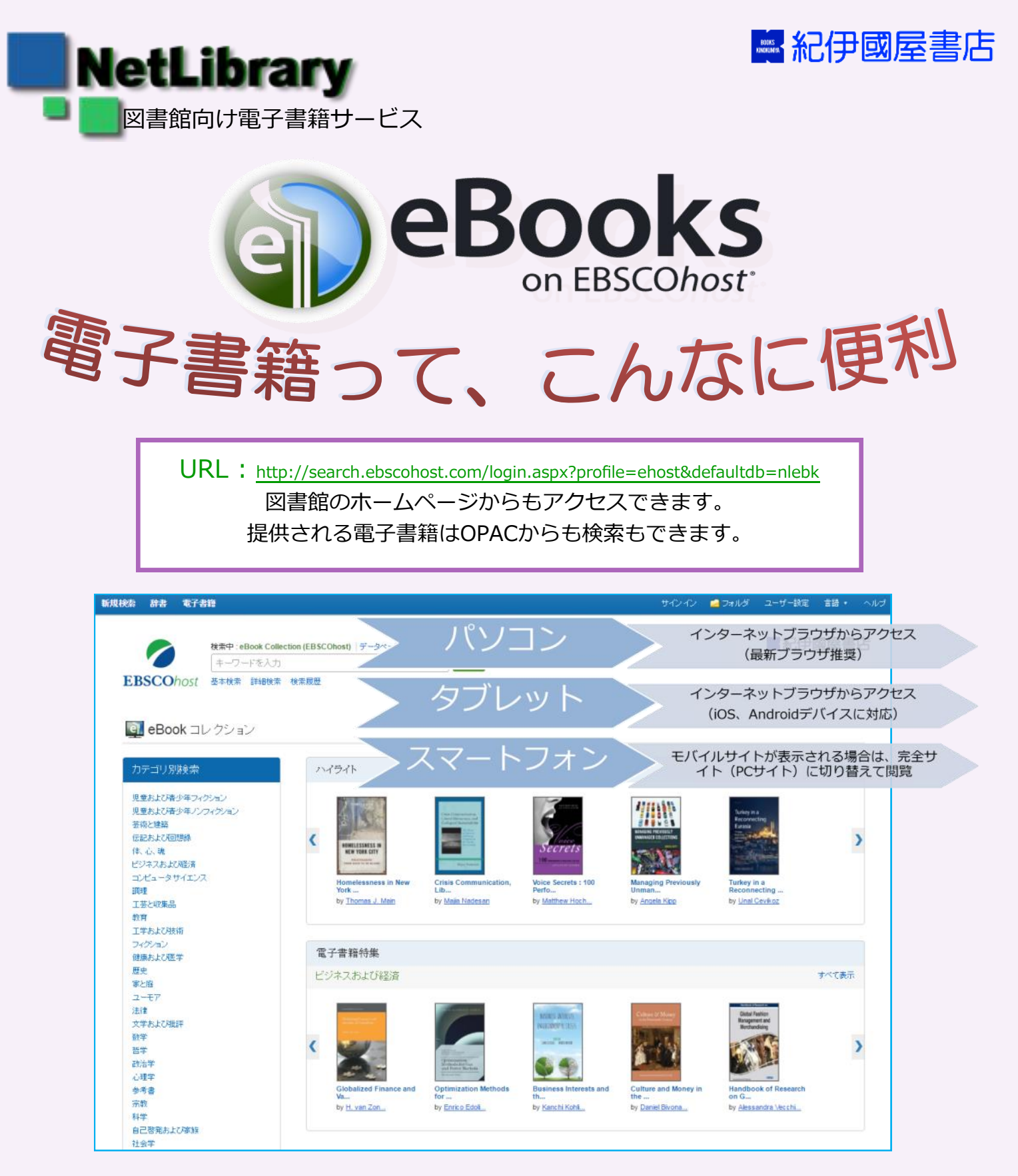

トップページのイメージ例(EBSCOhostデータベース選択画面が表示される場合は『eBookCollection』を選択してください)

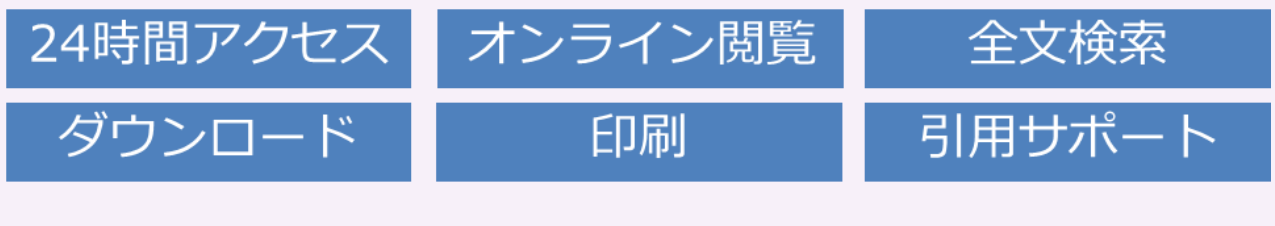

【お問い合わせ先】鎌倉女子大学図書館

Email : kamalib@kamakura-u.ac.jp

## どんな電子書籍が使えるの? 一電子書籍を探してみよう! --

検索ボックス(基本検索・詳細検索)にキーワードを入れると、図書館が提供している全タイトルのうち、タイトル、 著者名、主題、目次情報、全文などの主要な部分にキーワードを含むタイトルが表示されます。

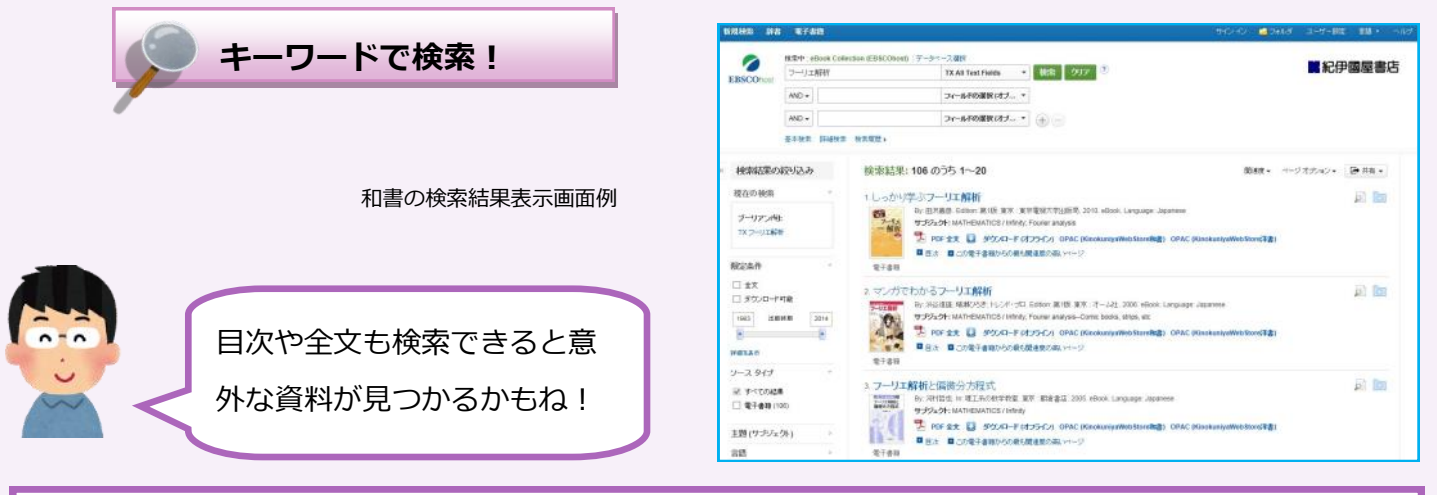

## 電子書籍を読んでみよう! - 電子書籍ならではの便利さを体験しよう!-

※本文を同時に閲覧できる人数には制限があります。「使用中」と表示された場合は時間を置いて再度アクセスしてください。

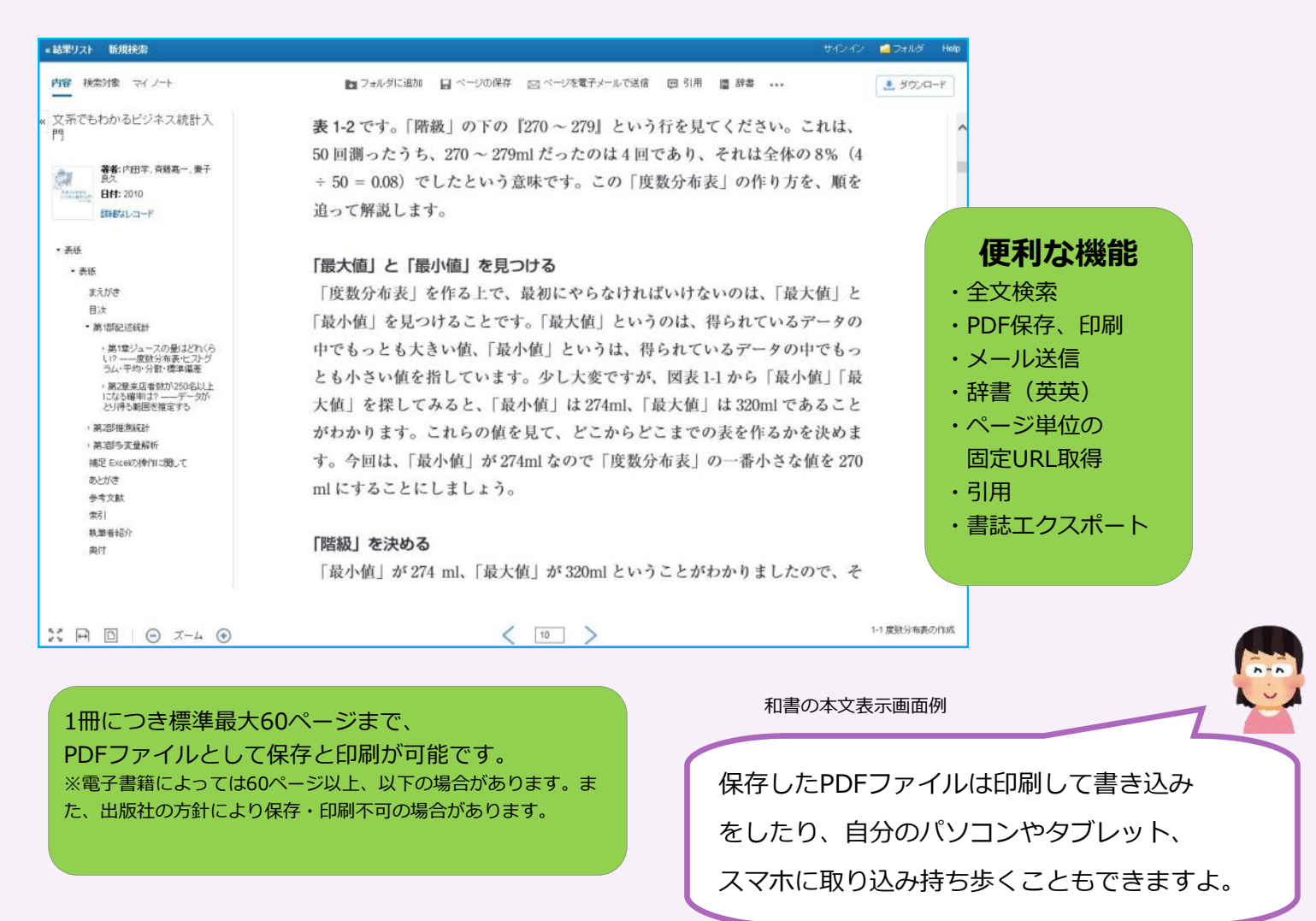

※短時間に大量のダウンロードをするとシステム上で警告が出て大学全体の利用が停止される場合があります。また、ファイルは 個人の学習や研究の目的以外では利用しないでください。著作権法を遵守して利用しましょう。

## 学外・タブレットからは利用できないの?

<mark>個人アカウント</mark>を作成すれば利用できます。後でチェックできる<mark>付箋・メモ機能</mark>もあります。

アカウントの作成方法

 【1】学内ネットワークから
 http://search.ebscohost.com/login.aspx?profile=ehost&defaultdb=nlebkにアクセス
 【2】右上の"サインイン"をクリック【3】右上の"アカウントの新規作成"をクリック
 【4】必要事項を次のルールに従って入力
 【ファーストネーム、ラストネーム】姓名を入力
 【電子メールアドレス】大学発行のメールアドレスを入力
 【ユーザー名】(半角英数字)

学生:学内メールアドレスの@より前の部分 / 教職員:同左
【パスワード】(半角英数字)6文字以上
【秘密の質問】パスワードを忘れた際に必要。適宜質問を選択し答えを入力

※上記のルールに準じないアカウントは管理者が削除する場合があります。 個人アカウントの有効期間は365日です。365日を過ぎますと学外からのアクセス ができなくなります。期間内に学内よりID/PWにてログインすると、 再度その日から365日間学外からのアクセスが可能になります。

2990

| アカウントの新規作成 - @ | 国人アカウント ?                                   |                                                                             |
|----------------|---------------------------------------------|-----------------------------------------------------------------------------|
| 8              |                                             |                                                                             |
| ŧ              |                                             |                                                                             |
|                | アカウント                                       | ~を作成すれば、 自宅や外出先、                                                            |
| 電子メール アドレス     | タブレット                                       | 、からち雪子ブックが詰めます」                                                             |
| 1-ポーネ          | 35051                                       | からし电」 ノ ク ノ か 読めよ 9 :                                                       |
|                | 254文字以内                                     |                                                                             |
| 12ワーF          | バスワードの強度:                                   |                                                                             |
|                | 数字記号を含めるか、またはバスワードを長くランダムにしてください。 🕐         | マイ保田(中) アカウントを実所 和之 ウエルちませんかり <u>スポンパン</u><br>- 記書リスト 野田田市 マインノウト 美ブルルプ Hag |
| 「スワードを再入力      |                                             | ご 変系でもわかるビジネス統計入門                                                           |
| 必要の質問          |                                             |                                                                             |
| [1つを選択]        | ■ ユーザー名またはバスワードを忘れた場合に、アカウントを特定するために使用されます。 | 。 多変整解析とは、複数のデータを利用して、それらのデータ                                               |
| 必要の答え          |                                             | が持つ特徴を明らかにする手法であり、ビジネス上でも利用焼<br>食の高い昭計手法です。多支量層新には多くの種類があります                |
|                | Drama man . mr min .                        | が、第3日には予想に利用される年後と、新商品同党時に利用<br>される手法(コンジョイント分析)について学びます。                   |
| であるのた まいかい     | REPACTOR UNCON                              |                                                                             |
| 119 00         | タブレット専用のビューワーを用意。                           |                                                                             |
|                | パソコン同様、タブレットからも快速                           | 適にブラ                                                                        |
|                | ウザ閲覧できます。                                   |                                                                             |
|                | ※iOSおよびAndroidのデバイスが対                       | 象となり 第8章                                                                    |
|                | ます。                                         | 顧安満足度調査をどう読むか?                                                              |